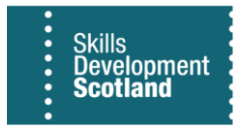

## **FIPS QUICK START GUIDE**

## How to Review Enabled FIPS Licences (User Accounts)

## This document will provide guidance on how Training Providers can review active FIPS user licences for their organisation.

1. Navigate to the Reports entity on the Workplace menu. Change the system view from 'Available Reports' to 'TP Associated Team Members' and find the associated report within the view: Training Provider Associated Team Members.

| =              |                      | ← | 🛱 Show Chart 🕂       | - New     | 🗓 Delete 🛛 🗠  | 🕐 Refresh | 🖾 Email a Link | V 🏷 Flow V            | 🗸 📲 Excel Templates 🗸         | 🛛 📲 Export to E    | xcel 🗸 💐       | Import from Excel    | <ul> <li>Create view</li> </ul> |               |
|----------------|----------------------|---|----------------------|-----------|---------------|-----------|----------------|-----------------------|-------------------------------|--------------------|----------------|----------------------|---------------------------------|---------------|
|                | Contract Change      | Г | TP Associated Te     | am Me     | embers $\sim$ |           |                |                       |                               |                    | 😨 Edit columns | √ Edit filters       | Search this view                | Q             |
| ₽√             | Contract Mileston    |   |                      |           |               |           |                |                       |                               |                    |                |                      |                                 |               |
|                | Contracts            | 0 | Name ↑ ∽             |           |               |           |                | Description ~         |                               |                    |                | Report Type ~        | Modified On Y                   |               |
| E              | Electris Validations |   | Training Provider As | ssociated | Team Members  |           |                | List users, with Trai | ning Provider roles, that are | members of your Fl | IPS Team.      | Reporting Services . | 08/06/2021 18:27                |               |
| ~              | Expense Authoris     |   |                      |           |               |           |                |                       |                               |                    |                |                      |                                 |               |
| T.             | Expense Claims       |   |                      |           |               |           |                |                       |                               |                    |                |                      |                                 |               |
| Ē              | Forecasts            |   |                      |           |               |           |                |                       |                               |                    |                |                      |                                 |               |
|                | Incentive Claims     |   |                      |           |               |           |                |                       |                               |                    |                |                      |                                 |               |
| 1              | Individual Payme     |   |                      |           |               |           |                |                       |                               |                    |                |                      |                                 |               |
|                | ITA Claims           |   |                      |           |               |           |                |                       |                               |                    |                |                      |                                 |               |
| 쑶              | Manage Incentives    |   |                      |           |               |           |                |                       |                               |                    |                |                      |                                 |               |
| BD             | Participant Samples  |   |                      |           |               |           |                |                       |                               |                    |                |                      |                                 |               |
| Ī              | Payments             |   |                      |           |               |           |                |                       |                               |                    |                |                      |                                 |               |
|                | Payment Claims       |   |                      |           |               |           |                |                       |                               |                    |                |                      |                                 |               |
| 15             | Payment Plans        |   |                      |           |               |           |                |                       |                               |                    |                |                      |                                 |               |
| C              | Posting Runs         |   |                      |           |               |           |                |                       |                               |                    |                |                      |                                 |               |
| 52             | Programmes           |   |                      |           |               |           |                |                       |                               |                    |                |                      |                                 |               |
| *              | Reactivation Requ    |   |                      |           |               |           |                |                       |                               |                    |                |                      |                                 |               |
| <⇔             | Secondary Eligibili  |   |                      |           |               |           |                |                       |                               |                    |                |                      |                                 |               |
| ⇔              | Work Experience      |   |                      |           |               |           |                |                       |                               |                    |                |                      |                                 |               |
|                |                      |   |                      |           |               |           |                |                       |                               |                    |                |                      |                                 |               |
| То             | ols                  |   |                      |           |               |           |                |                       |                               |                    |                |                      |                                 |               |
| <del>(</del> ک | Alerts               |   |                      |           |               |           |                |                       |                               |                    |                |                      |                                 |               |
| [00]           | Reports              | 1 | - 1 of 1             |           |               |           |                |                       |                               |                    |                |                      | I⊴ ← Page 1                     | $\rightarrow$ |

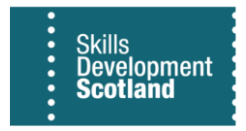

2. Click on the report name hyperlink to open the report viewer. The report viewer will launch in a new tab. Use the FIPS Team dropdown to select the associated FIPS Team (only your associated organisation team will show) and click on View Report. This will display all the enabled users and their associated user roles for the Training Provider:

| File                             | Step +                         |
|----------------------------------|--------------------------------|
|                                  |                                |
| FIPS Team FIPS Upgrede Limited 💙 | View Report                    |
|                                  | 100% V B Find   Next           |
| FIPS Team User Name              | Training Provider Role         |
| FIPS Upgrade Limited TEST EF-TP  | Training Provider - EF         |
| FIPS Upgrade Limited TEST EF-TP  | Training Provider Manager - EF |
| FIPS Upgrade Limited TEST MA-TP  | Training Provider              |

- An individual user may be displayed multiple times on the report and this is because they will have numerous Training Provider roles covering various programmes (e.g. MA, EF, GA etc) or level of access (Training Provider / Training Provider Manager), however, the user is only consuming <u>one</u> licence and will only be billed for one licence. In the screenshot above, the user known as "TEST EF-TP" is listed twice due to two roles being attached to the licence.

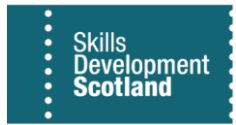

3. The report results can be exported to Excel if required. Click on the save icon and select Excel from the list of options:

| FIPS Team FIPS Upgrade Limited 💙 |            |      |                     |               |             |   |             |           |
|----------------------------------|------------|------|---------------------|---------------|-------------|---|-------------|-----------|
| ⊲ < 1 of 1                       | > >        | © (۲ | 100%                |               | 岛           |   | Find   Next |           |
| FIPS Team                        | User Name  |      | Training Provider   | Word          |             |   |             |           |
| FIPS Upgrade Limited             | TEST EF-TP |      | Training Provider - |               |             | _ |             |           |
| FIPS Upgrade Limited             | TEST EF-TP |      | Training Provider N | Excel         |             |   |             |           |
| FIPS Upgrade Limited             | TEST MA-TP |      | Training Provider   |               | warBaiat    |   |             |           |
|                                  |            |      |                     | PowerPoint    |             |   |             | nd   Next |
|                                  |            |      |                     | Acrobat (PDF) | ) file      |   |             |           |
|                                  |            |      |                     |               |             |   |             |           |
|                                  |            |      |                     | TIFF File     |             |   |             |           |
|                                  |            |      |                     |               | archive)    |   |             |           |
|                                  |            |      |                     |               |             |   |             |           |
|                                  |            |      |                     | CSV (comma    | delimited)  |   |             |           |
|                                  |            |      |                     |               |             |   |             |           |
|                                  |            |      |                     | XML file with | report data |   |             |           |
|                                  |            |      |                     | Data Feed     |             |   |             |           |

- The results will be downloaded to your computer in an Excel file.